## PROPERTY CHECK INSTRUCTIONS

- 1. Go to www.farmington-ct.org, under Departments, choose Town Clerk
- 2. Click on Land Records, then click on Land Records Search.
- 3. Click on Proceed to RecordHub
- 4. Either Log In (with your username and password) or Sign Up

## Instructions to Sign Up:

- 1. Add required information, Save
- 2. View Sight Searches, click on Farmington.
- 3. Add Land Record No Subscription Fee Click View Pricing Plans Add to Cart, Proceed to Cart, click on Finish Click CLOSE
- 4. Once Sign Up is complete,

## <u>Log In</u>

- 1. Click on Create Notification Under PROPERTY CHECK
- 2. Enter required information \*\*choose if you want notifications upon filings in your *exact* name, or if you want notifications on anything that *begins with* certain letters of your name\*\*

however, if it was entered Jeff vs. Jeffrey, you can create more than one account (if there are two or more owners on property)

- 3. Save & Close to complete (Save & Add if you want to add more names)
- 4. The Notifications list will appear below. Under "Actions" is where you can deactivate or delete your notifications.
- 5. All changes (deletions/deactivations) to the notifications <u>MUST</u> be done by the Property Owner(s) or person(s) who signed up for the notification. The Clerk's office <u>cannot</u> do this on your behalf. You may log in at any time to make changes to your notifications

## Upon receiving a notification that there was a document filed in your name, you must log into RecordHub to view the document. The Town Clerk's office will not conduct the search on your behalf.